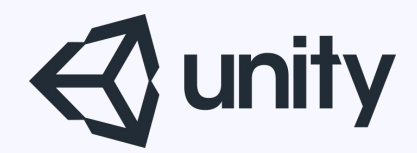

# Unityはじめるよ ~基礎2~

統合開発環境を内蔵したゲームエンジン http://japan.unity3d.com/

※いろんな職業の方が見る資料なので説明を簡単にしてある部分があります。正確には本来の意味と違いますが上記理由のためです。ご了承ください。 この資料内の一部の画像、一部の文章はUnity公式サイトから引用しています。

# 本日勉強する内容

#### Unityの 基本 構造

- ・Unityの世界はGameObjectだらけ
- ・Unityでスクリプティング スクリプト実行順の話 コルーチンの話 体験 Transformアクセスの話

# ■Unityの世界は GameObjectだらけ

キャラなどのオブジェクト、カメラ、ライト、サウンドなど、 すべてGameObjectである。 GameObjectにコンポーネント追加することで、 色んな振る舞いをするようになる。

コンポーネントとは ゲームを作成するのに便利な機能を持った部品(機能)のこと

GameObjectにはデフォルトで**Transform**というコンポーネントが追加されている。 Trasnformは、位置、回転、拡大率を持つコンポーネントである。 ちなみにTransformコンポーネントは削除することはできない。

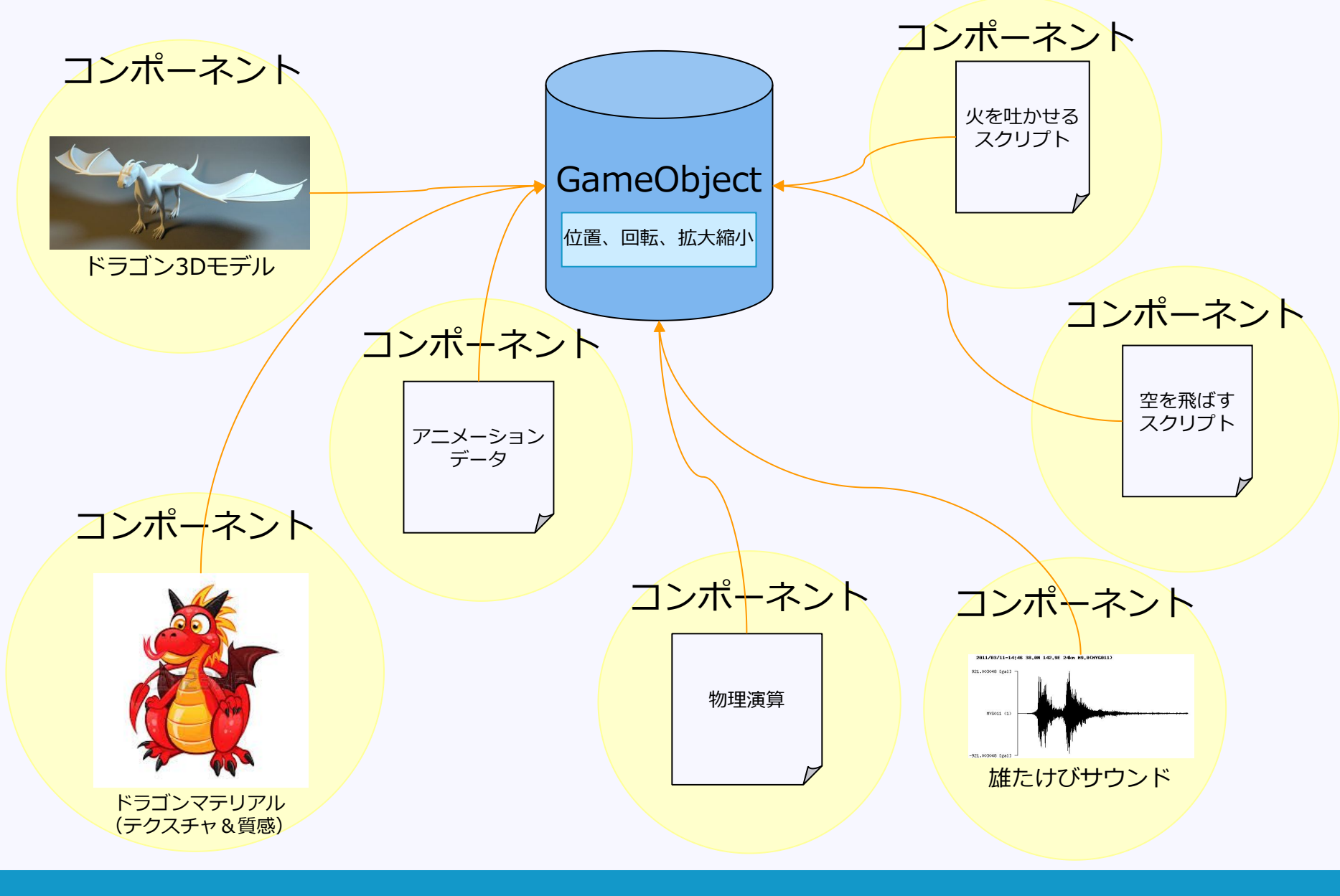

# 「GameObjectにコンポーネントを 追加してみよう」

空のGameObjectにコンポーネントを追加し Cubeを描画できるようにする

| ۰ 🧕                                      |                                       |                        | Untitled - cube test - PC, Mad | & Linux Standalone (Person | al)                     |                      |                |            |
|------------------------------------------|---------------------------------------|------------------------|--------------------------------|----------------------------|-------------------------|----------------------|----------------|------------|
| 🖑 🕂 🖸 🔍 Center 🛛 Lo                      | ocal                                  |                        |                                |                            |                         |                      | Layers         | - Layout - |
| Therarchy                                | -= 0                                  | O Inspector % Animator | \                              |                            | â -= <sup>†</sup>       | # Scene Game         |                | -=         |
| Create * Q*All                           |                                       | MyCube                 |                                |                            | Static 👻 🔄              | Shaded - 2D 🔆 쉐) 🖬 - | Gizmos * Q*All | )          |
| Main Camera                              | -                                     | Tag Untagged           | ‡] Layer Default               |                            | +                       |                      | 0              | <u>Y</u>   |
| Directional Light                        | · · · · · · · · · · · · · · · · · · · | 🙏 Transform            |                                |                            | 💽 <b>\$</b> ,           |                      |                | N N        |
| MyCube                                   |                                       | Position               | X 0 Y 0                        | ) Z 0                      |                         |                      |                |            |
|                                          |                                       | Rotation               | X 0 Y 0                        | ) Z 0                      |                         |                      |                | i v z      |
|                                          |                                       | Scale                  | X 1 Y 1                        | Z 1                        |                         |                      |                | - Daren    |
|                                          | <b>v</b>                              | Cube (Mesh Filter)     | me.h.                          |                            | <u> </u>                |                      | 0000           | < retab    |
|                                          |                                       | Mesn                   | UDe Cube                       |                            |                         |                      |                |            |
|                                          | ×                                     | Cast Shadowr           | 00                             |                            | <b>2</b> <del>2</del> , |                      |                |            |
|                                          |                                       | Receive Shadows        |                                |                            |                         |                      |                |            |
|                                          | *                                     | Materials              |                                |                            |                         |                      |                |            |
|                                          |                                       | Size                   | 1                              |                            |                         |                      |                |            |
|                                          |                                       | Element 0              | Default-Material               |                            | 0                       |                      |                |            |
|                                          |                                       | Use Light Probes       |                                |                            |                         |                      |                |            |
|                                          |                                       | Reflection Probes      | Blend Probes                   |                            | +                       |                      |                |            |
|                                          |                                       | Anchor Override        | None (Transform)               |                            |                         | -                    |                |            |
| Project ili Audio Mixer                  | ii +≡                                 | Default-Material       |                                |                            | 🔯 Ø.,                   |                      |                |            |
| Create * Q                               |                                       | Shader Standard        |                                |                            | •                       |                      |                |            |
| Q All Materials                          |                                       | _                      |                                | _                          |                         |                      |                |            |
| All Models Th                            | is folder is empty                    |                        | Add Component                  |                            |                         |                      |                |            |
| Q All Prefabs                            |                                       |                        |                                |                            |                         |                      |                |            |
| All Scripts                              |                                       |                        |                                |                            |                         |                      |                |            |
| Assets                                   |                                       |                        |                                |                            |                         |                      |                |            |
|                                          |                                       |                        |                                |                            |                         |                      |                |            |
|                                          |                                       |                        |                                |                            |                         |                      |                |            |
|                                          |                                       |                        |                                |                            |                         |                      |                | $\times$   |
|                                          |                                       |                        |                                |                            |                         |                      |                |            |
|                                          |                                       |                        |                                |                            |                         |                      |                |            |
|                                          |                                       |                        |                                |                            |                         |                      |                | $\geq$     |
|                                          |                                       |                        |                                |                            |                         |                      |                |            |
|                                          |                                       |                        |                                |                            |                         |                      |                |            |
|                                          |                                       |                        |                                |                            |                         |                      |                | $\sim$     |
|                                          | ·                                     |                        |                                |                            |                         |                      |                |            |
| Console O Animation                      |                                       |                        |                                |                            |                         |                      |                |            |
| Clear Collapse Clear on Play Error Pause |                                       |                        |                                | (                          |                         |                      |                |            |
|                                          |                                       |                        |                                |                            |                         |                      |                |            |
|                                          |                                       |                        |                                |                            |                         |                      |                |            |
|                                          |                                       |                        |                                |                            |                         |                      |                |            |
|                                          |                                       |                        |                                |                            |                         |                      |                |            |
|                                          |                                       |                        |                                |                            |                         |                      |                |            |
|                                          |                                       |                        |                                |                            |                         |                      |                |            |
|                                          |                                       |                        |                                |                            |                         |                      |                |            |
|                                          |                                       |                        |                                |                            |                         |                      |                |            |
|                                          |                                       |                        |                                |                            |                         |                      |                |            |
|                                          |                                       |                        |                                |                            |                         |                      |                |            |
|                                          |                                       |                        |                                |                            |                         |                      |                |            |
|                                          |                                       |                        |                                |                            | 1                       |                      |                |            |

#### 手順

- 1、空のGameObjectをシーンに追加 メニュー > GameObject > CreateEmpty ※Positionを(0,0,0)にしておく
- 2、Mesh情報を追加する(※Meshとはポリゴンの頂点データのこと) インスペクタービュー > Add Componentボタン > Mesh > MeshFilter > 追加したコンポーネントのMesh > Cube
- 3、描画するためのレンダラを追加 インスペクタービュー > Add Componentボタン > Mesh > MeshRenderer

Materals > Element0 > 適当なマテリアルを選択

MeshRendererの設定項目

・Cast Shadows 影の影響を与えるか。自分の影を相手に表示するかどうか

- ・Receive Shadows 影の影響を受けるか。相手の影と自分の影を、自分に表示するかどうか
- ・Materials Meshの質感情報
- ・Use Light Probes ライトプローブの影響を受けるか
- ・Reflection Probes リフレクションプローブの影響を受けるか
- 4、当たり判定を追加

インスペクタービュー > Add Componentボタン > Physics > BoxCollider

※ライトプローブとは簡易ライトのこと。動的なGameObjectに通常のライトをたくさん利用すると、描画負荷は相当高いものとなってしまう。 ライトプローブを使うと、似たような表現が低い描画負荷で実現できる。 静的なGameObjectの場合は、ライトマップを使うと良い。(ライトマップは事前に影をテクスチャに焼き込んでおく方法)

※リフレクションプローブとは反射表現手法の一つ。低い描画負荷で自然な反射を表現できる

■Unityでスクリプティング

スクリプトを使ってGameObjectを制御することで、 表現の幅が大きく広がる。

スクリプトもコンポーネントの一種である。 ビルド時に中間コードを生成するので、 C#、JavaScript、Booのどの言語で書いても実行速度は同じ。

※Unityは.NET Frameworkの互換環境である「Mono」上で動作する Unity5からIL2CPPという技術でMonoの中間言語の「IL」を「C++」に変換することで、ネイティブ速度で実行できるようになった

### 注意点

- ・ファイル名とクラス名を揃える必要がある
- ・スクリプトの実行順に気を付ける

# スクリプトの実行順の話

スクリプトはコンポーネントの一つと話したように、 色んなGameObjectにスクリプトを追加することができる。 どんな順番でスクリプトを実行するかは、

Edit > Project Settings > Script Execution Order

から指定することができる。 実行順を指定しているスクリプトの中では、数字が小さいスクリプトほど先に 実行される。 ただし、同じスクリプトを複数のGameObjectに追加してる場合の実行順は未 確定となる。 また、実行順を指定してないスクリプトの実行順番も未確定となる。

Unity公式ドキュメントのスクリプト実行順設定に関するページ http://docs-jp.unity3d.com/Documentation/Components/class-ScriptExecution.html

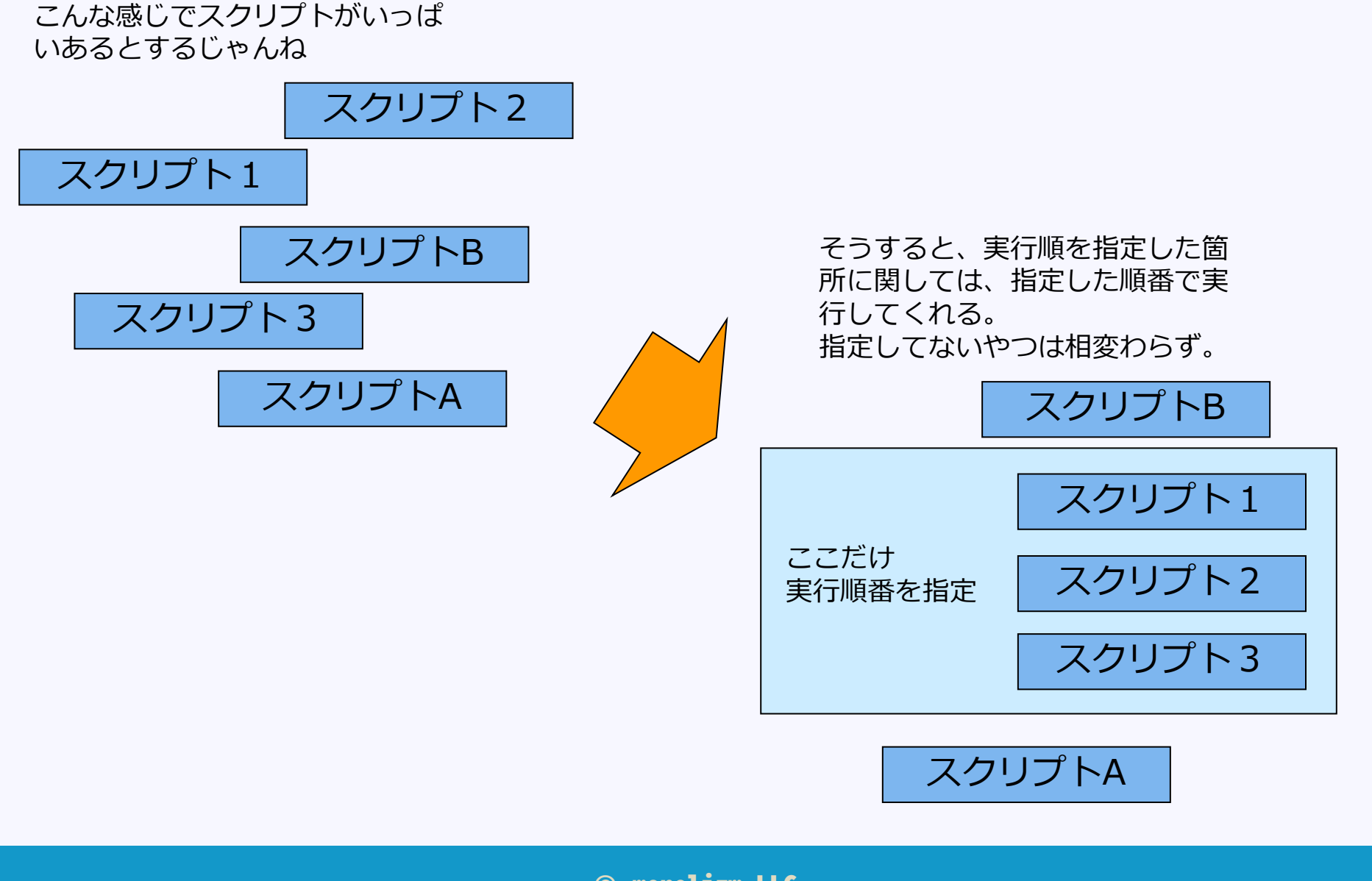

# Unityが自動で呼び出す関数

ライフサイクルやイベント通知な ど、MonoBehaviourを継承したク ラスがUnityから呼ばれる関数の表。

#### 特定のタイミングで呼ばれる関数

| 最初のシーンロード          |                                |  |  |  |  |
|--------------------|--------------------------------|--|--|--|--|
| 関数名                | 呼ばれるタイミング                      |  |  |  |  |
| Awake              | 常に Start 関数の前およびプレハブのインスタンス化直後 |  |  |  |  |
| OnEnable           | オブジェクトを有効化した直後                 |  |  |  |  |
| 最初のフレームのアップデート前    |                                |  |  |  |  |
| Start              | 最初のフレームのアップデート前                |  |  |  |  |
| フレーム間              |                                |  |  |  |  |
| OnApplicationPause | フレームの終わり、ポーズが検知されるとき           |  |  |  |  |
|                    | オブジェクト破棄時                      |  |  |  |  |
| OnDestroy          | オブジェクトの生存期間の最後のフレームのフレーム更新の後   |  |  |  |  |
| 終了時                |                                |  |  |  |  |
| OnApplicationQuit  | アブリケーション終了前                    |  |  |  |  |
| OnDisable          | 動作が無効になるタイミング                  |  |  |  |  |

#### 毎フレーム呼ばれる関数

| アップデート順                   |                  |                                              |  |  |  |
|---------------------------|------------------|----------------------------------------------|--|--|--|
| 関数名                       | 呼ばれるタイミング        | 1フレームで呼ばれる回数                                 |  |  |  |
| FixedUpdate               | 信頼できるタイマーで呼び出される | フレームレートとは独立して動作<br>つまり1フレームに<br>複数回呼ばれることもある |  |  |  |
| Update                    | 毎フレーム呼ばれる        | 10                                           |  |  |  |
| Late <mark>U</mark> pdate | Update後に呼ばれる     | 10                                           |  |  |  |

| レンダリング                               |                                   |              |  |  |  |
|--------------------------------------|-----------------------------------|--------------|--|--|--|
| 関数名                                  | 呼ばれるタイミング                         | 1フレームで呼ばれる回数 |  |  |  |
| OnPreCull                            | カメラがシーンを間子K前<br>つまりカリングが発生する直前    | 10           |  |  |  |
| OnBecameVisible<br>OnBecameInvisible | オブジェクトがカメラに対して表示<br>または非表示になる際    | 10           |  |  |  |
| OnWillRenderObject                   | オブジェクトが表示される際<br>各カメラに対して1回づつ呼ばれる | 10           |  |  |  |
| OnPreRender                          | カメラがシーンのレンダリングを開始する前              | 10           |  |  |  |
| OnRenderObject                       | すべてのシーンレンダリング終了後                  | 10           |  |  |  |
| OnPostRender                         | カメラがシーンのレンダリングを終了した後              | 10           |  |  |  |
| OnRenderImage<br>(Pro only)          | 画面レンダリングが完了し<br>画面画像の処理が可能になった後   | 10           |  |  |  |
| OnGUI                                | イベントに応じて、フレームごとに複数回               | 複数回          |  |  |  |
| OnDrawGizmos                         | 可視化のためにシーンビュー内での<br>ギズモの描画        | 10           |  |  |  |

# コルーチンの話

コルーチンとは処理をメインループ以外の場所で行わせる仕組みである。

コルーチンを呼ぶと、以後、毎フレーム(または指定秒数)自動的に処 理を行ってくれる。 なので、一定期間のみ動かす処理や、一定の秒数ごとに動かしたい処理 に有効である。

ー定期間のみ動かす処理…フェード処理など 一定の秒数毎に動かしたい処理…敵を探索など

# 「スクリプトでGameObjectを制御 してみよう」

前回作った「玉が転がるプロジェクト」の玉を制御する

#### やりたいこと

地面から落ちた玉を初期位置に戻して、永遠が玉を転がす。

#### 手順

- 1、玉を選択 > インスペクタービュー > AddComponent > NewScript(C Sharp) > 名前を BallManagerにする
- 2、Assetsに追加されたBallManagerのC#ファイルをダブルクリックでエディタ起動 デフォルトで、StartとUpdate関数が記述してある。

TIPS:よく使うオーバーライド関数紹介 Awake スクリプトが起動された直後に1回だけ呼ばれる関数 Start Updateが呼び出される前に一回だけ呼ばれる関数 Update 毎フレーム呼ばれる関数 LateUpdate Updateが実行された後に呼ばれる関数 FixedUpdate フレームレートには関係なく一定(デフォルト1/100秒)の時間毎に呼ばれる関数

3、Update関数の中に、ボールのY座標が-10以下になったら、開始地点に戻すという処理を追加する。

玉の座標にスクリプトからアクセスするには? スクリプトが追加されているGameObjectにアクセスするには「gameObject」を使う 位置や姿勢情報を扱うTransformコンポーネントにアクセするには「transform」を使う Transformコンポーネントの位置情報にアクセスするには「Vector3型のposition」を使う つまり、位置情報にアクセスするには、 gameObject.transform.position とすればよい。 y座標にアクセスするなら、 gameObject.transform.position.y となる。

## サンプルプログラム

using UnityEngine; using System.Collections;

}

```
public class BallManager : MonoBehaviour {
```

```
private Vector3 mStartPos;

// Use this for initialization

void Start () {

// 開始時の座標を記録

mStartPos = gameObject.transform.position;

}

// Update is called once per frame

void Update () {

// y座標が-10より小さくなったら、開始時点の座標に戻す

if (gameObject.transform.position.y < -10) {

gameObject.transform.position = mStartPos;

}
```

## Transformのアクセスの話

### スクリプトから位置や回転、スケールを制御する場合、方法が複数存在 する。

それぞれ違う意味を持っているので注意が必要。

### 例えば回転を制御する場合、

transform.eulerAngles transform.localEulerAngles transform.rotation transform.Rotate transform.RotateAround transform.RotateAround transform.R

詳細はUnity公式マニュアルを参照 http://docs.unity3d.com/jp/current/ScriptReference/Transform.html

# ご清聴ありがとうございました